## Web端如何将设备信息关联到部件或者备件(文 档)

用户登录互海通Web端,依次点击"**船舶管理→设备清单",**在设备清单界面选择具体船舶后,点击具体设备项右侧的"编辑"进入船舶设备修改界面,在该界面点击"新增关联设备",根据需要勾选单个或多个设备项后,点击右下角"提交"进入船舶设备修改界面,在该界面核对无误后点击"确定"。

| <b>份</b> 互海科技      | ŧ  | •  | ) Q                                               |       |                                          |        | 工作台(12750)               | 船舶AIS 资讯 | 发现   |      |                 | 切换系统 🔹 💭 😯 中文 🕶 | 0 🕕 🕫    |
|--------------------|----|----|---------------------------------------------------|-------|------------------------------------------|--------|--------------------------|----------|------|------|-----------------|-----------------|----------|
| <b>全部菜单 🕣</b>      | 18 | •  | 设备清单<br>2、选择具体船舶                                  |       |                                          |        |                          |          |      |      |                 | 3、点击具体设备项右侧     | 的"编辑"    |
| Dol 智能看板           |    | I. | <b>資</b> 項写 <b>Q</b>                              | 新增    | 日本 日本 日本 日本 日本 日本 日本 日本 日本 日本 日本 日本 日本 日 | el     |                          |          |      |      |                 | 设备所属            | T: II    |
| ᢤ 船舶管理             | ~  |    | □ 互演—号<br>● 1000000000000000000000000000000000000 | #     | 设备名称                                     | 子系统    | 设备编号                     | 设备型号     | 设备等级 | 设备厂商 | 出厂日期            | 设备类型 ▼          | 操作       |
| 胎船信息               |    |    | Service 11 APT 11                                 | 11    | 空压机                                      | 空气系统   | AS-0000-000-014AS-<br>00 |          |      |      | 2022-01-01      | 普通              | 编辑 删除    |
| 证书管理               |    | I  | ▲ 互海8号<br>液化气油                                    | 12    | 空气系统                                     | 空气系统   | AS-0000-000-015          |          |      |      |                 | 普通              | 编辑 删除    |
| 技术文件               |    | ł  | 三百海7号                                             | 13    | 空气系统                                     | 空气系统   | AS-0000-000-015111<br>11 |          |      |      |                 | 普通              | 编辑 删除    |
| 设备清单               | -  | 1, | 依次点击"船舶管理-设备清单                                    | L" 14 | 启动空气系统                                   | 启动空气系统 | AS-0100-000-001          |          |      |      |                 | 普通              | 编辑 删除    |
| <u>那個份</u><br>故源共変 |    | I  | <u> 直海3号</u><br>取 (2)                             | 15    | 启动空气系统                                   | 启动空气系统 | AS-0100-000-002          | 0182     | A级   | 镇江某厂 | 2016-10-02      | 关键性             | 编辑 删除    |
| 定期检验               |    | I  | 🔊 互海二号                                            | 16    | 启动空气系统                                   | 启动空气系统 | AS-0100-000-003          |          |      |      |                 |                 | 编辑 删除    |
| <u>9</u> 扇员管理      |    | I  | 20130 Halls   01/30 Ho   70240                    | 17    | 启动空气管系                                   | 启动空气系统 | AS-0101-000-001          |          |      |      |                 | 普通              | 编辑 删除    |
| □ 船员费用             |    | I  |                                                   | 18    | 启动空气管系                                   | 启动空气系统 | AS-0101-000-002          |          |      |      |                 | 普通              | 编辑 删除    |
| A. 招聘管理            |    | I  |                                                   | 19    | 启动空气管路                                   | 启动空气系统 | AS-0101-148-001          |          |      |      |                 | 关键性             | 编辑 删除    |
| 1 维护保养             |    | I  |                                                   | 20    | 启动空气管路                                   | 启动空气系统 | AS-0101-148-002          | 自定义设备型号  |      |      |                 |                 | 编辑 删除    |
| 🔑 維修管理             |    | 1  |                                                   |       |                                          |        |                          |          |      |      | 518 条 10条/雨 🖌 < | 1 2 3 52        | > 端至 2 而 |
| ₲ 库存管理             |    |    |                                                   |       |                                          |        |                          |          |      |      |                 |                 |          |

## 船舶设备修改

| <b>主系统:</b> 空气系统            | <b>子系统:</b> 空气系统 | <b>设备组:</b> 空气系统 |  |  |  |
|-----------------------------|------------------|------------------|--|--|--|
| 设备编号*                       | 设备名称*            | 设备厂商             |  |  |  |
| AS-0000-000-014AS-00        | 空压机              | 请填写              |  |  |  |
| 设备型号                        | 设备等级             | 设计图号             |  |  |  |
| 请填写                         | 请填写              | 请填写              |  |  |  |
| 出厂日期                        | 出厂编号             | 设备类型             |  |  |  |
| 2022-01-01                  | 请填写              | 普通 イ             |  |  |  |
| 备注                          |                  |                  |  |  |  |
| 请填写                         |                  |                  |  |  |  |
| 附件: 上传<br>新增关联设备 — 4、点击"新增关 | 联设备"             |                  |  |  |  |
| # 设备在船名称 谈                  | 诸型号 设备厂商 设备(     | <b>采养手册</b> 操作   |  |  |  |
|                             | ▲<br>暂无添加设备      |                  |  |  |  |
|                             |                  |                  |  |  |  |

| 确定 | 取消 |
|----|----|
|    |    |

×

| _        |
|----------|
|          |
|          |
| <u> </u> |

|        |        |      |       | 设备在船齿称 | 设备型号 | 设备厂商 | 品牌系列 | <b>投票</b> 清空 |
|--------|--------|------|-------|--------|------|------|------|--------------|
| 设备在船名称 | 设备型号   | 设备厂商 | 品牌系列  | 设备保养手册 | 状态   |      | 来源   |              |
| 这是在船名称 | TCL-01 | 不明   |       |        | 有效   |      | 白建   |              |
| 泵      | JSJR   |      |       |        | 有效   |      | 白建   |              |
| 泵      | SHWK   | 1.00 |       |        | 有效   |      | 自建   |              |
|        | 互海1号泵  | 无    |       |        | 有效   |      | 自建   |              |
| 泵      | 互商2号泵  | 无    |       |        | 有效   |      | 自建   |              |
| 100    | 互海10号泵 | 无    | WD615 |        | 有效   |      | 自建   |              |
| 100    | 互海11号泵 | 无    | WD615 |        | 有效   |      | 自建   |              |
| (b))   | 互海12号泵 | 无    | WD615 |        | 有效   |      | 自建   |              |
| 1000   | 互海13号泵 | 无    | WD615 |        | 有效   |      | 自建   |              |
| 100    | 互海14号泵 | 无    | WD615 |        | 有效   |      | 自建   |              |
|        |        |      |       |        |      |      |      |              |

◆5、根据需要勾选单个或多个设备项

65条 10条页 🖌 < 1 2 3 ... 7 > 跳至1 页

| 6、点击 | "提交" |    |
|------|------|----|
|      | 援交   | 取消 |

| <b>主系统:</b> 空气系统     | <b>子系统:</b> 空气系统 | <b>设备组:</b> 空气系统                       |
|----------------------|------------------|----------------------------------------|
| 设备编号 *               | 设备名称*            | 设备厂商                                   |
| AS-0000-000-014AS-00 | 空压机              | 请填写                                    |
| 设备型号                 | 设备等级             | 设计图号                                   |
| 请填写                  | 请填写              | 词填写                                    |
| 出厂日期                 | 出厂编号             | 设备类型                                   |
| 2022-01-01           | 请填写              | 普通・・・・・・・・・・・・・・・・・・・・・・・・・・・・・・・・・・・・ |
| 备注                   |                  |                                        |
| 请填写                  |                  |                                        |
| 附件: 上传               |                  |                                        |

| # | 设备在船名称 | 设备型号           | 设备厂商 | 设备保养手册 | 操作   |
|---|--------|----------------|------|--------|------|
| 1 | 泵      | 互海 <b>2</b> 号泵 | 无    |        | 取消关联 |
| 2 | 泵      | SHWK           | 上海荣耀 |        | 取消关联 |
|   |        |                |      |        |      |

新增关联设备

2条 10条/页 🖌

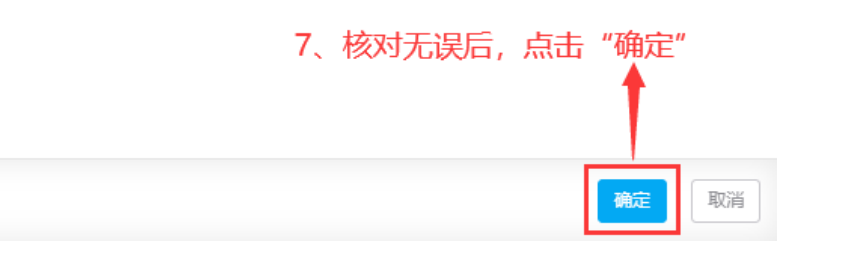